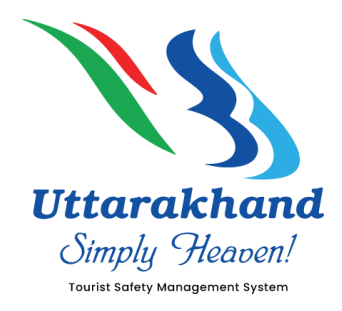

# **Tourist Safety Management System**

### **Registration Process through WhatsApp**

Step 1: Save the Mobile number 8394833833 on your device.

Step 2: Open the WhatsApp chat screen for the same number.

Step 3: Enter the text Yatra and send.

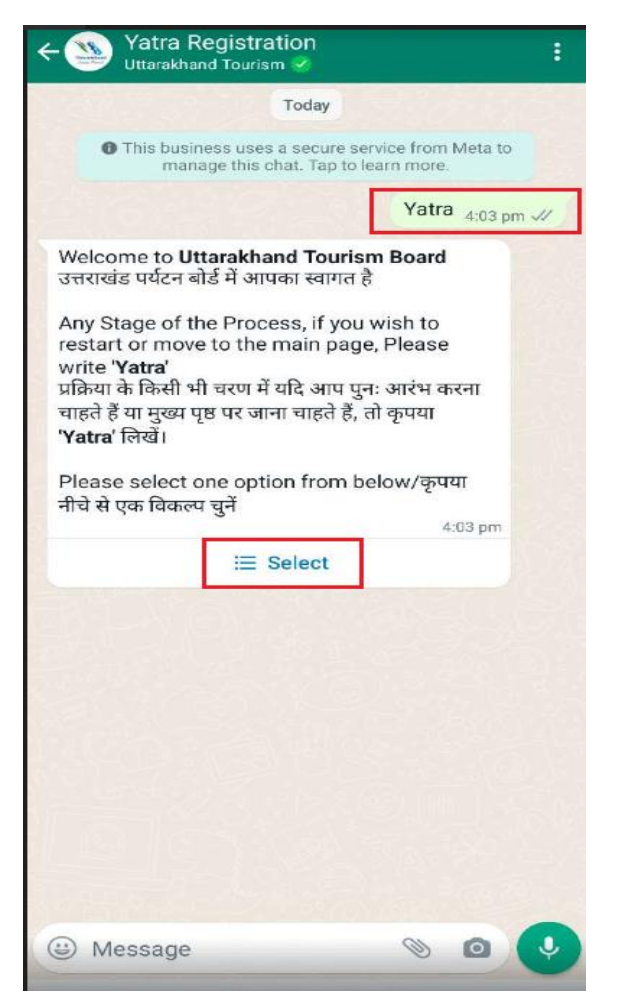

**Step 4:** Now a Welcome message will display. Click on select option then click on Char Dham Registration radio button and send.

| ÷ 🥸                                                                                                    | Yatra Registration<br>Uttarakhand Tourism 🔗                                                                                                    | 1   |
|----------------------------------------------------------------------------------------------------|----------------------------------------------------------------------------------------------------|-----|
| 1.53                                                                                                    | Today                                                                                                    |     |
| 0                                                                                                    | This business uses a secure service from Meta to<br>manage this chat. Tap to learn more.                                                                                                    |     |
|                                                                                                    | Yatra 3:11 pr                                                                                                    | n л |
| Welco<br>उत्तराखं<br>Any St<br>restari<br>प्रक्रिया "<br>प्रक्रिया "<br>प्रक्रिया "<br>प्रक्रिया "<br>प्रक्रिया "<br>Please<br>नीचे से 1 | me to Uttarakhand Tourism Board<br>ड पर्यटन बोर्ड में आपका स्वागत है<br>tage of the Process, if you wish to<br>t or move to the main page, Please<br>Yatra'<br>के किसी भी चरण में यदि आप पुनः आरंभ करना<br>ं या मुख्य पृष्ठ पर जाना चाहते हैं, तो कृपया<br>लिखें।<br>e select one option from below/कृपया<br>एक विकल्प चुनें<br>3:11 pm<br>i Select |     |
|                                                                                                    |                                                                                                    |     |
| ×                                                                                                    | Select                                                                                                    |     |
| Char Dł                                                                                                    | nam Information                                                                                                    | 0   |
| Char Dł                                                                                                    | nam Registration                                                                                                    | ۲   |
|                                                                                                    | Send                                                                                                    |     |
|                                                                                                    |                                                                                                    |     |

Step 5: select the Yes option and send, when message populated as "Do you want to Register For Chardham Yatra?"

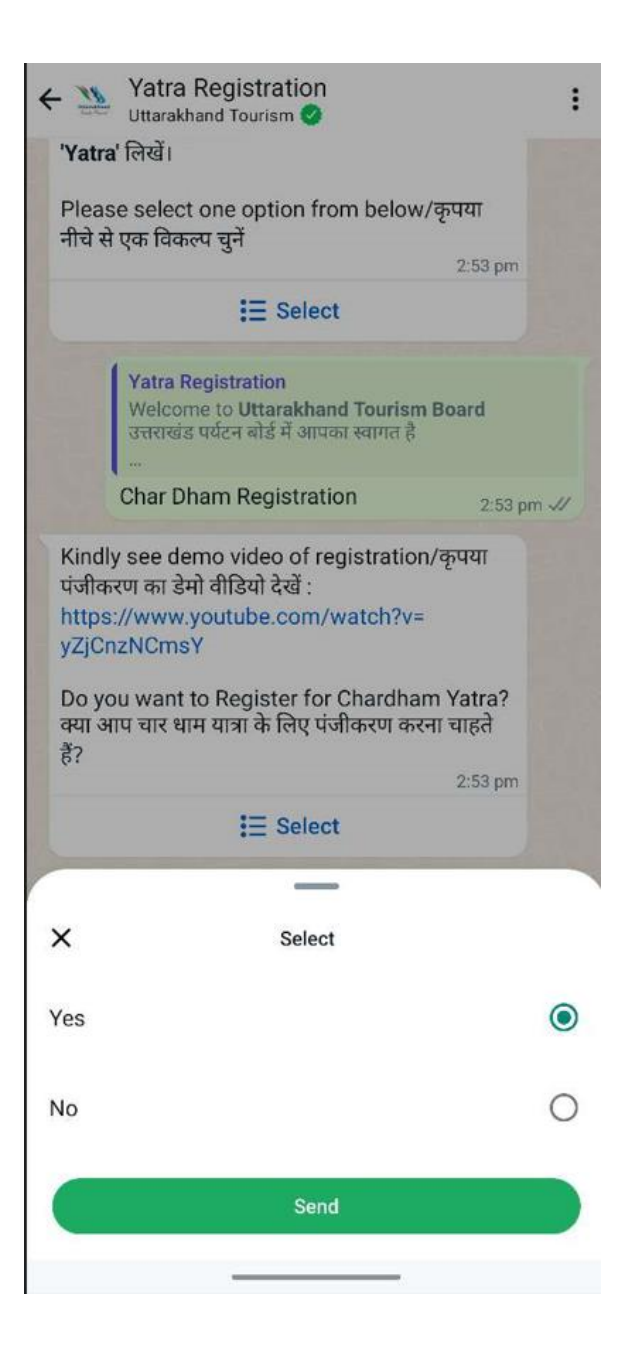

**Step 6:** Select the Number of Tourists. Maximum of 5 Tourists (Pilgrims) can be added from one WhatsApp number.

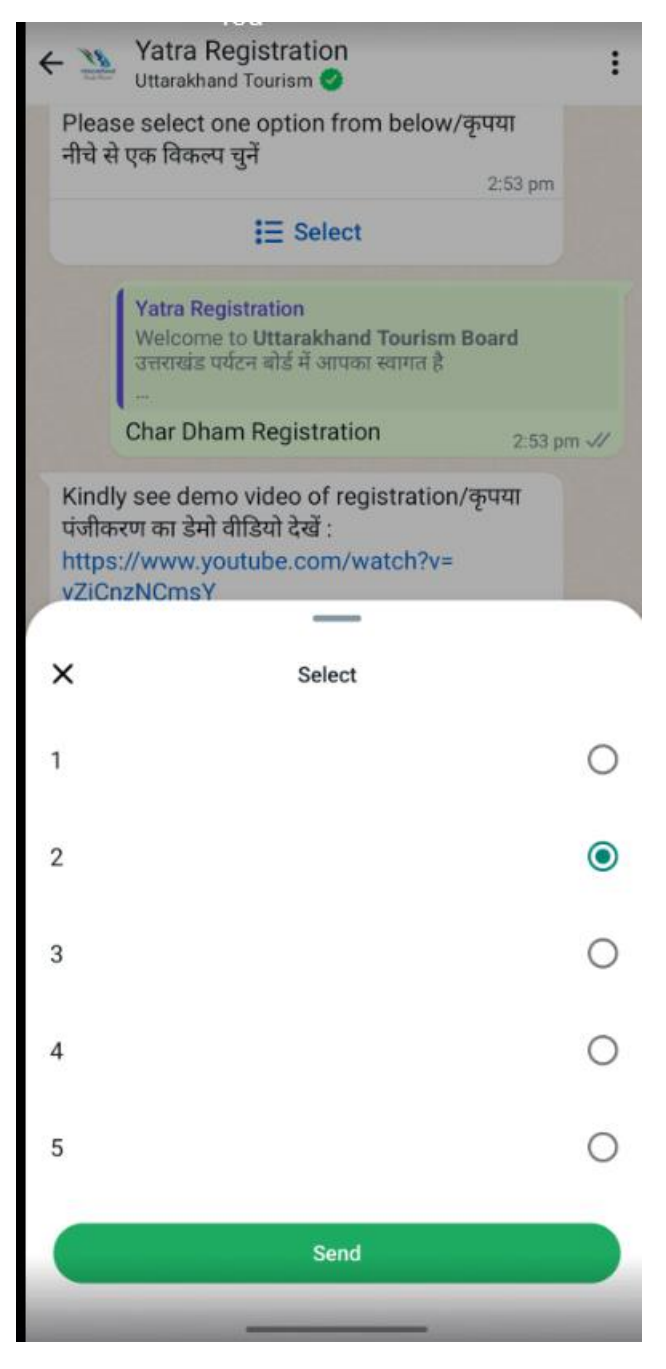

**Step 7:** You can select the mode of travel by which you are travelling for Chardham yatra, as below:

- By Road
- Helicopter
- Walking

| Uttarakh                                     | Registration<br>and Tourism 🥝                                                                         | :                                                                                                    |
|----------------------------------------------|----------------------------------------------------------------------------------------------------|----------------------------------------------------------------------------------------------------|
| पंजीकरण का डेम                               | गाउ सवटुट का त्टुकुक्तवतकाल हू<br>गे तीडियो टेखें -                                                   |                                                                                                    |
| https://www.y                                | youtube.com/watch?v=                                                                                  |                                                                                                    |
| yZjCnzNCms                                   | Y                                                                                                    |                                                                                                    |
| Do you want t<br>क्या आप चार धार<br>हैं?     | to Register for Chardham<br>म यात्रा के लिए पंजीकरण करना                                              | Yatra?<br>चाहते                                                                                                    |
|                                              | E Select                                                                                              | 2:53 pm                                                                                                    |
|                                              |                                                                                                    |                                                                                                    |
| Yatra Re<br>Kindly s<br>पंजीकरण<br>https://v | egistration<br>see demo video of registration<br>। का डेमो वीडियो देखें :<br>www.youtube.com/watch?v= | n/कृपया<br>yZjCnzNCm                                                                                                    |
| Yes                                          |                                                                                                    | 2:53 pm 🛷                                                                                                    |
| Select numbe                                 | er of tourists                                                                                        |                                                                                                    |
| पर्यटकों की संख्य                            | ा का चयन करें                                                                                         |                                                                                                    |
|                                              | 0-50 pm                                                                                               |                                                                                                    |
|                                              | 2:53 pm                                                                                               |                                                                                                    |
| :                                            | 2:53 pm                                                                                               |                                                                                                    |
| ×                                            | 2:53 pm<br>Select                                                                                     |                                                                                                    |
| ×<br>By Road                                 | 2:53 pm                                                                                               | ۲                                                                                                    |
| <b>X</b><br>By Road<br>Helicopter            | 2:53 pm<br>Select                                                                                     | •                                                                                                    |
| By Road<br>Helicopter<br>Walking             | 2:53 pm<br>Select                                                                                     | •                                                                                                    |
| By Road<br>Helicopter<br>Walking             | 2:53 pm                                                                                               | <ul> <li>•</li> <li>•</li></ul> |

**Step 8:** Enter the date of travel for Respective Dham(s).

- The date duration Between two Dhams must be 2 days.
- If not going to visit any Dham then type **Na** instead of Date.

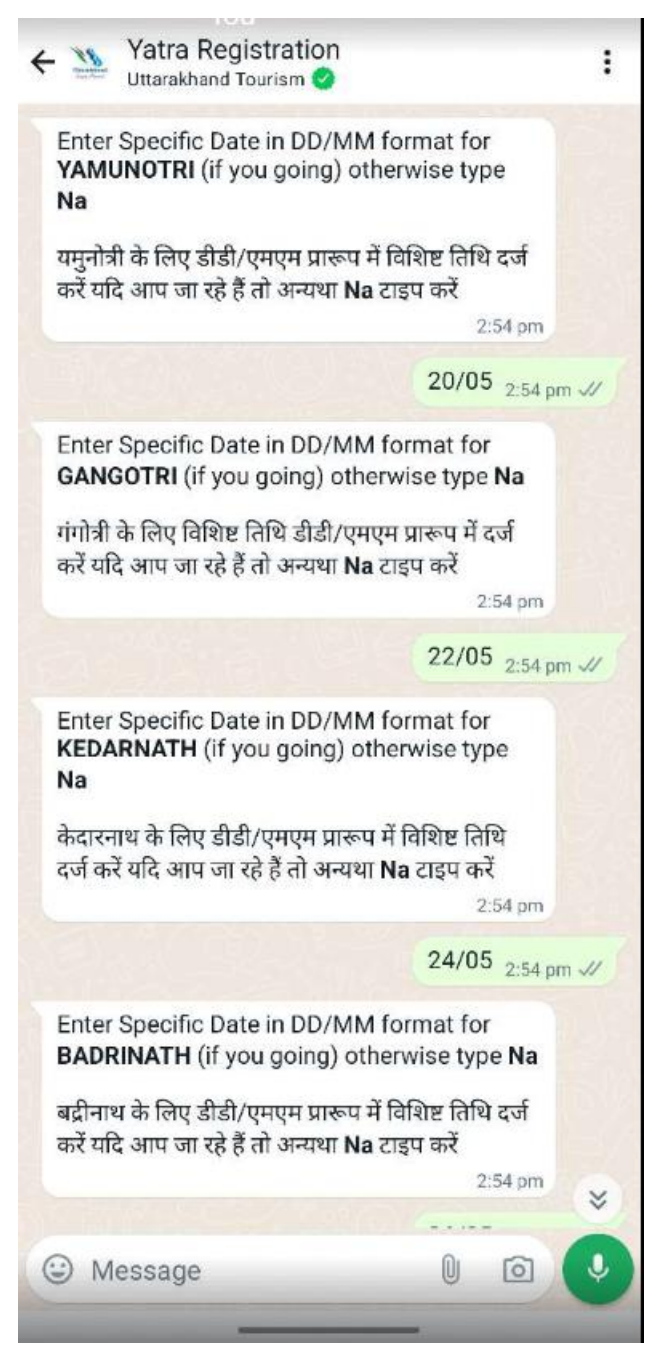

Step 9: Enter the Pilgrim Name, Age, Gender.

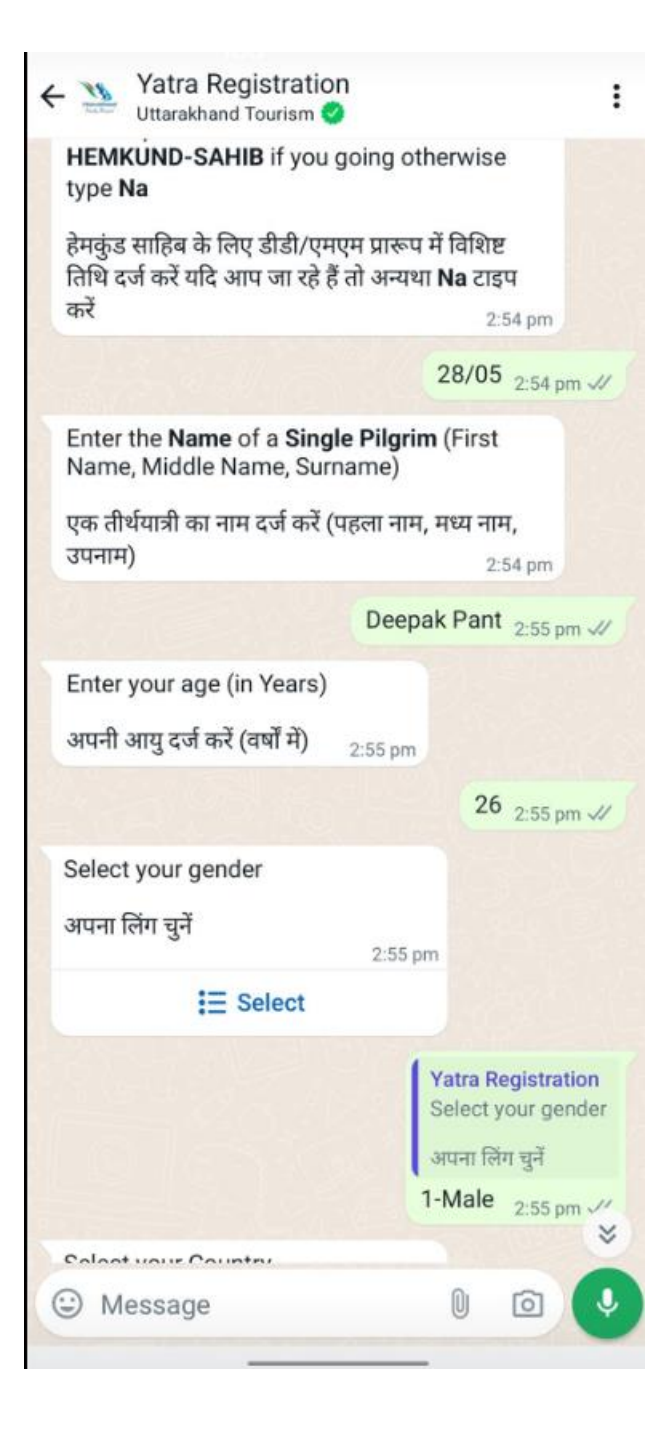

Step 10: Select the Country

- India Pilgrim from Indian
- Other Pilgrim from Outside India

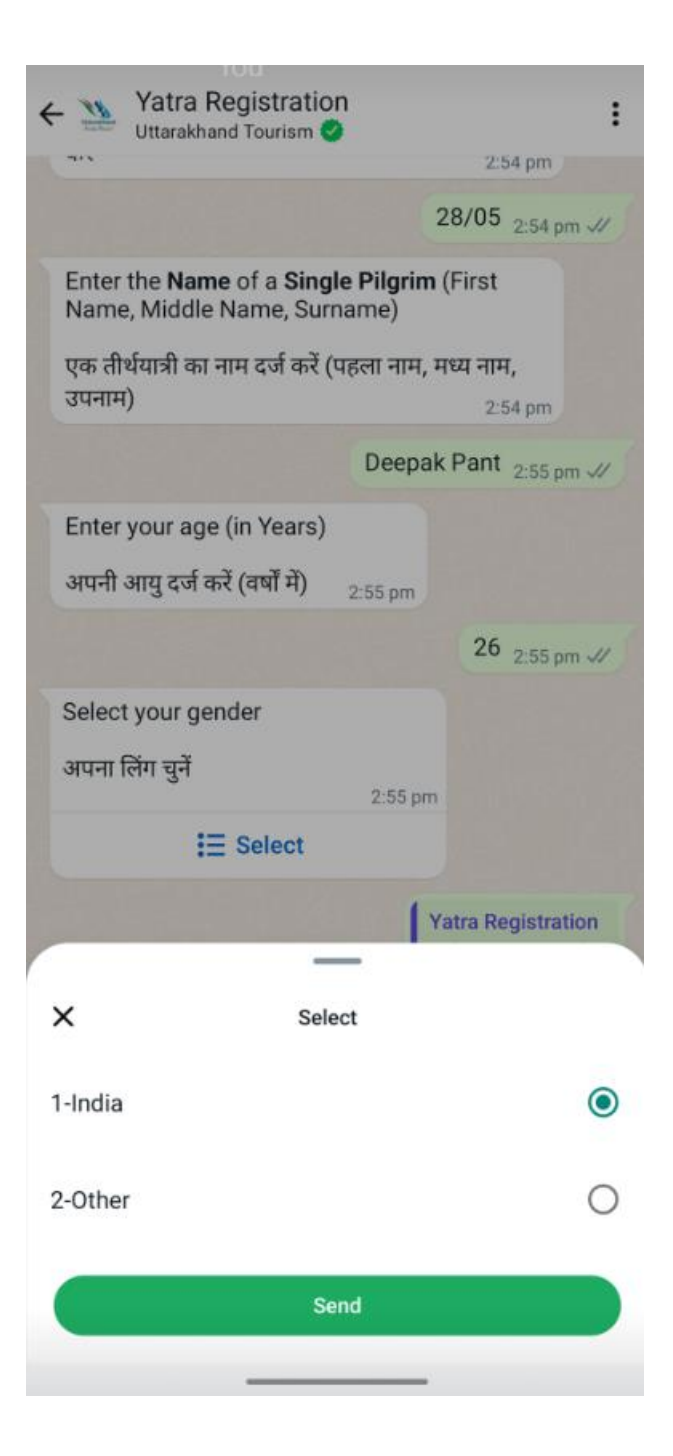

**Step 11:** If Select the Country as India then the Aadhar card number field will open.

- Fill the 12-digit Aadhar card number.
- Now the List of Indian states will display along with the serial number.

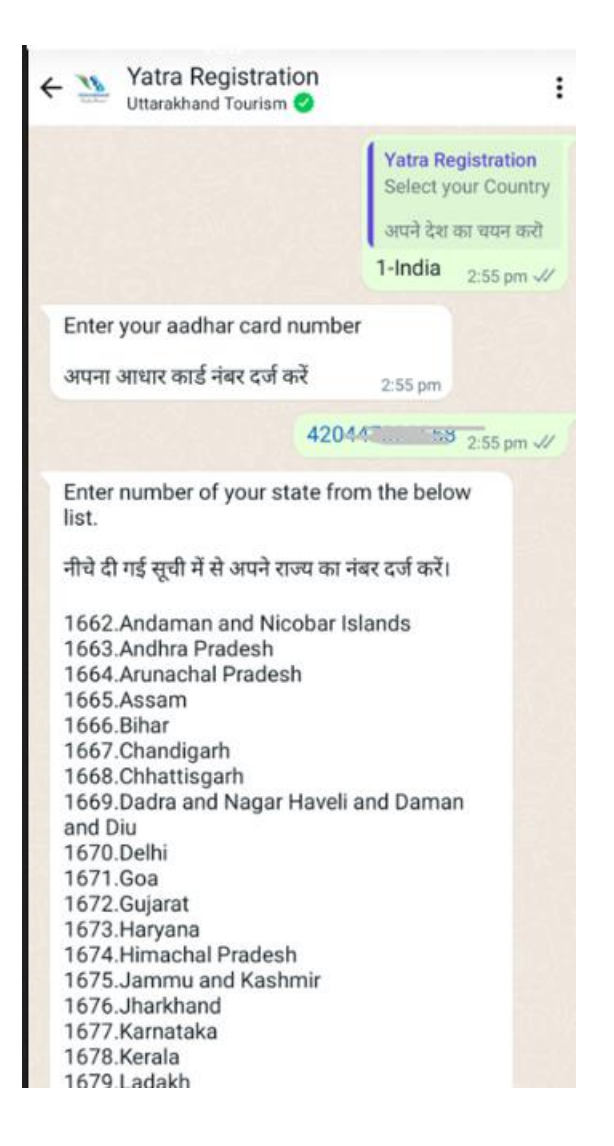

• Type the State serial number and send (e.g. to select Uttarakhand state its serial number is 1696)

| <ul> <li>1663. Andhra Pradesh</li> <li>1664. Arunachal Pradesh</li> <li>1665. Assam</li> <li>1666. Bihar</li> <li>1667. Chandigarh</li> <li>169. Dadra and Nagar Haveli and Daman</li> <li>and Diu</li> <li>170. Delhi</li> <li>171. Goa</li> <li>172. Gujarat</li> <li>173. Haryana</li> <li>174. Himachal Pradesh</li> <li>175. Jammu and Kashmir</li> <li>176. Jarkhand</li> <li>176. Jarkhand</li> <li>176. Jarkhand</li> <li>176. Jarkhand</li> <li>177. Aranatash</li> <li>188. Padash</li> <li>189. Badash</li> <li>189. Badash</li> <li>199. Badash</li> <li>199. B</li></ul> | ÷ | 18                                                                                                    | Yatra Registration<br>Uttarakhand Tourism 🥝                                                                                                    |     |        |   | : |
|----------------------------------------------------------------------------------------------------|---|----------------------------------------------------------------------------------------------------|----------------------------------------------------------------------------------------------------|-----|--------|---|---|
| 1696 <sub>2:55 pm</sub> 😵                                                                                                    |   | 1663.<br>1664.<br>1665.<br>1665.<br>1666.<br>1667.<br>1668.<br>1670.<br>1670.<br>1671.<br>1672.<br>1673.<br>1674.<br>1673.<br>1674.<br>1675.<br>1681.<br>1682.<br>1683.<br>1684.<br>1685.<br>1685.<br>1685.<br>1686.<br>1687.<br>1688.<br>1689.<br>1690.<br>1691.<br>1693.<br>1694.<br>1695.<br>1697. | Andhra Pradesh<br>Arunachal Pradesh<br>Assam<br>Bihar<br>Chandigarh<br>Chhattisgarh<br>Dadra and Nagar Haveli and Dan<br>iu<br>Delhi<br>Goa<br>Gujarat<br>Haryana<br>Himachal Pradesh<br>Jammu and Kashmir<br>Jharkhand<br>Karnataka<br>Kerala<br>Ladakh<br>Lakshadweep<br>Madhya Pradesh<br>Maharashtra<br>Manipur<br>Meghalaya<br>Mizoram<br>Nagaland<br>Odisha<br>Puducherry<br>Punjab<br>Rajasthan<br>Sikkim<br>Tamil Nadu<br>Telangana<br>Tripura<br>Uttar Pradesh<br>Uttarakhand<br>West Bengal | nan | 55 pm  |   |   |
|                                                                                                    |   |                                                                                                    | 16                                                                                                    | 96  | 2:55 p | m |   |
| Message                                                                                                    | 0 | ) M                                                                                                    | essage 🛛 🕕                                                                                                    |     | 0      | ( |   |

• If select the Country as Other, then all the Country Name wise list along with serial number will be display. (e.g. to select Country Canada its serial number is 39)

**Step 12:** Now Enter your District, City name and Full address.

| ← 🥸 Yatra Registration<br>Uttarakhand Tourism 🥝                              |                                             | :           |
|------------------------------------------------------------------------------|---------------------------------------------|-------------|
| 1696.Uttarakhand<br>1697.West Bengal                                         | 2:55 pm                                     |             |
|                                                                              | 1696 2:55 pt                                | m 🗸         |
| Enter your district name(if any) o<br>type <b>Na</b>                         | otherwise                                   |             |
| अपने जिले का नाम दर्ज करें (यदि कोई हो<br>टाइप करें                          | t) अन्यथा Na<br>2:55 pm                     |             |
| C                                                                            | Dehradun 2:56 p                             | m 🗸         |
| Enter your city name                                                         |                                             |             |
| अपने शहर का नाम दर्ज करें <sub>2:56 pm</sub>                                 |                                             |             |
|                                                                              | Rajpur 2:56 pt                              | m 🗸         |
| Enter your full address                                                      |                                             |             |
| अपना पूरा पता दर्ज करें 2:56 pm                                              |                                             |             |
| Rajpur Road Near Sa                                                          | i Mandir Dehra<br>2:56 pi                   | dun<br>m √/ |
| Enter the <b>Name</b> of single Emerge<br>Person (Who is not travelling wit  | ency contact<br>th you)                     |             |
| आपातकालीन संपर्क के लिए किसी एक व<br>दर्ज करें (जो आपके साथ यात्रा नहीं कर र | व्यक्ति का नाम<br>हा है) <sub>2:56 pm</sub> |             |
|                                                                              | Kapil 2:56 pi                               | m 🗸         |
| Enter Phone number of Emerger<br>Person                                      | ncy contact                                 | *           |
| Message                                                                      | 0 0                                         | Ŷ           |
| -                                                                            | -                                           |             |

**Step 13:** Now Add the Emergency contact Person detail which are not travelling with you.

• Enter Emergency Contact Person name and Phone Number and Relation.

| ← 🥸 Yatra Registration :                                                                                           |  |  |  |
|----------------------------------------------------------------------------------------------------|--|--|--|
| Rajpur Road Near Sai Mandir Dehradun<br>2:56 pm 🗸                                                                  |  |  |  |
| Enter the <b>Name</b> of single Emergency contact<br>Person (Who is not travelling with you)                       |  |  |  |
| आपातकालीन संपर्क के लिए किसी एक व्यक्ति का नाम<br>दर्ज करें (जो आपके साथ यात्रा नहीं कर रहा है) <sub>2:56 pm</sub> |  |  |  |
| Kapil 2:56 pm 🛷                                                                                                    |  |  |  |
| Enter Phone number of Emergency contact<br>Person                                                                  |  |  |  |
| आपातकालीन संपर्क व्यक्ति का फ़ोन नंबर दर्ज करें<br>2:56 pm                                                         |  |  |  |
| 63. 90 2:56 pm 🛷                                                                                                   |  |  |  |
| Select Relation with Emergency contact<br>Person                                                                   |  |  |  |
| आपातकालीन संपर्क व्यक्ति के साथ संबंध चुनें<br>2:56 pm                                                             |  |  |  |
| E Select                                                                                                    |  |  |  |
| Yatra Registration<br>Select Relation with Emergency contact Person<br>आपातकालीन संपर्क व्यक्ति के साथ संबंध चुनें |  |  |  |
| <b>Friend</b> 2:56 pm 🛷                                                                                            |  |  |  |

**Step 14:** Now select the given for the Medical condition if you have

- Are you a Cardiac patient? (Yes/No)
- Are you an Asthmatic patient? (Yes/No)
- Are you a Diabetic patient? (Yes/No)
- Enter the serious medical condition if any, if not type **Na** and send.
- Now Capture /Browser the Image from you device.

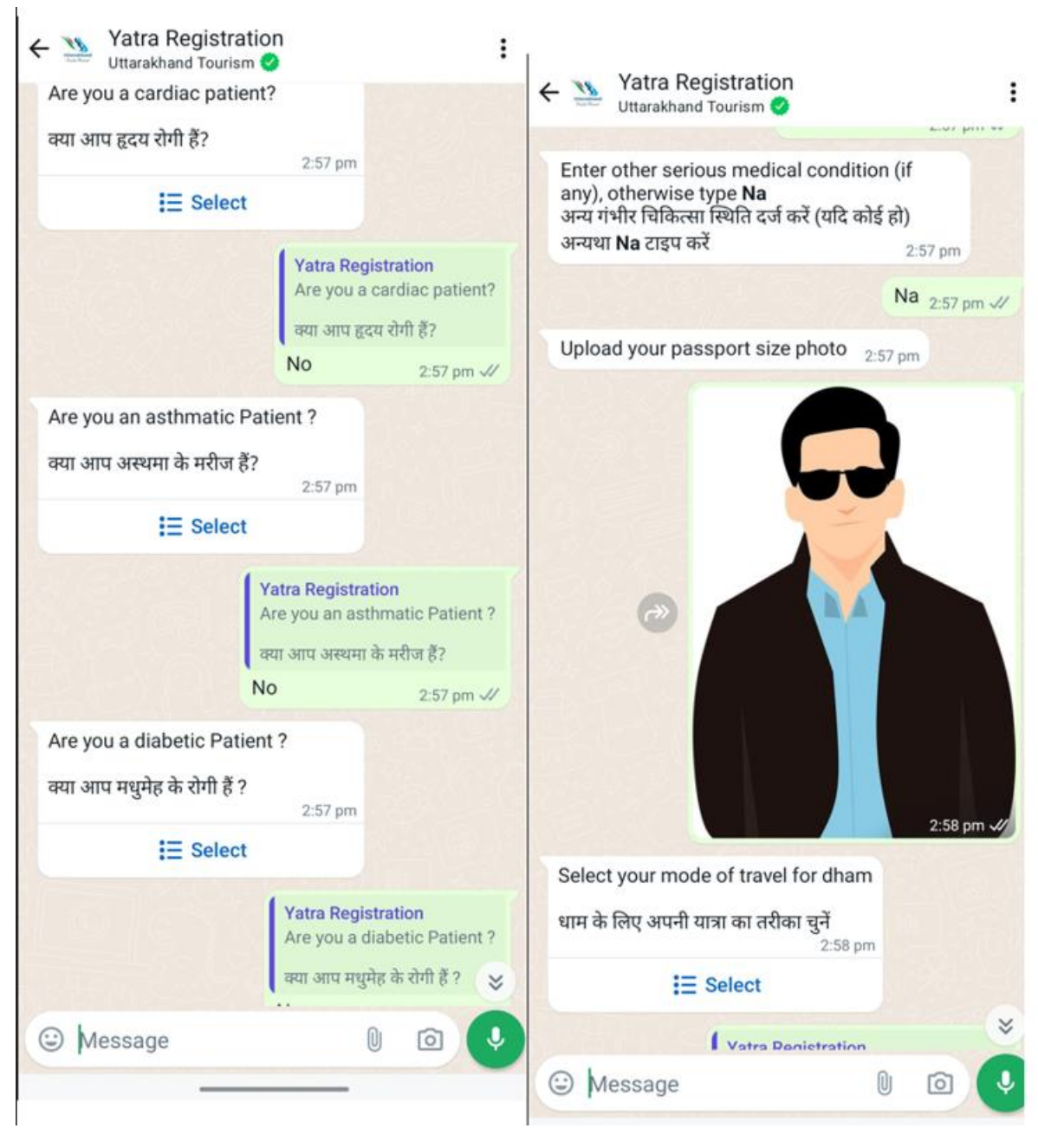

**Step 16:** Now select the given Mode of Travel accordingly, and Enter the Vehicle Number(if any), otherwise type **Na**.

- Bus-Mini Bus
- Private car
- Taxi-Maxi
- Two-wheeler
- Helicopter
- Walking

| <                                                                                                    | - Xatra Re<br>Uttarakhan | egistration<br>d Tourism 🕐 | :            |  |
|----------------------------------------------------------------------------------------------------|--------------------------|----------------------------|--------------|--|
|                                                                                                    |                          | No                         | 2:57 pm 🛷    |  |
| Enter other serious medical condition (if<br>any), otherwise type <b>Na</b><br>अन्य गंभीर चिकित्सा स्थिति दर्ज करें (यदि कोई हो)<br>अन्यथा <b>Na</b> टाइप करें 2:57 pm |                          |                            |              |  |
|                                                                                                    |                          |                            | Na 2:57 pm 🛷 |  |
|                                                                                                    | Upload your pa           | ssport size photo          | 2:57 pm      |  |
|                                                                                                    |                          |                            |              |  |
|                                                                                                    |                          |                            |              |  |
|                                                                                                    | x                        | Select                     |              |  |
|                                                                                                    | Bus-Mini Bus             |                            | 0            |  |
|                                                                                                    | Private Car              |                            | ۲            |  |
|                                                                                                    | Taxi-Maxi                |                            | 0            |  |
| 8                                                                                                    | Two-wheeler              |                            | 0            |  |
|                                                                                                    | Helicopter               |                            | 0            |  |
|                                                                                                    | Walking                  |                            | 0            |  |
|                                                                                                    |                          | Send                       |              |  |
|                                                                                                    | -                        |                            |              |  |

**Step 17:** Now select the yes Option to confirm your registration. Now the Registration will complete and the Registration letter Pdf will be generated.

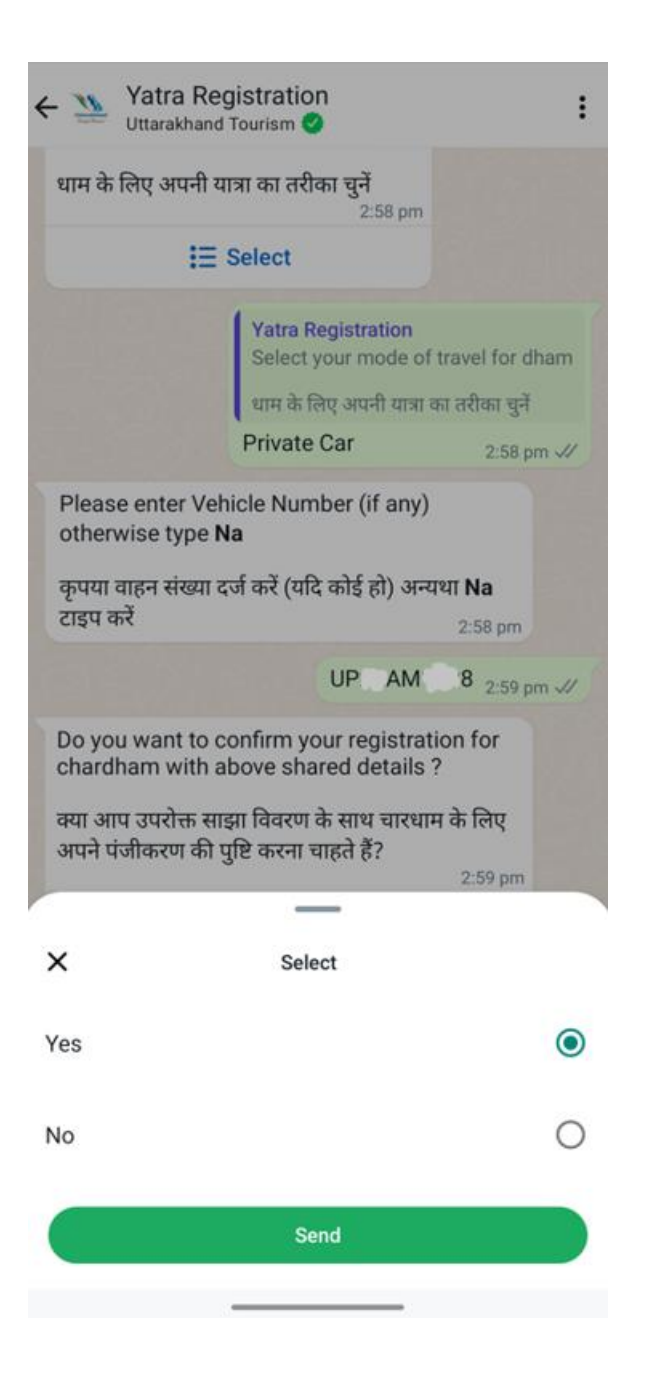

**Step 18:** To add more pilgrims, select the yes option when the message populated as **Do you want to register more pilgrim?** And repeat the Step 9 – Step 17.

### **Useful Information**

• Helpline – 1364, 0135 - 2559898, 2552627, 0135 – 3520100

#### Things to carry

- Warm Clothes (Jacket, Shawl, Gloves etc.)
- Yatra Registration letter
- Valid personal ID proof
- Raincoat/Umbrella
- Necessary Medicine

## **THANK YOU!**